# かんたんボタン 01の登録~設置方法

#### ゲートウェイの近く(1m以内)で、かんたんボタン 01の利用登録を行います。 ※ご利用のスマートフォンによりメニューなどの画面表示が異なる場合があります。

①アプリ下部の[デバイス] をタップ

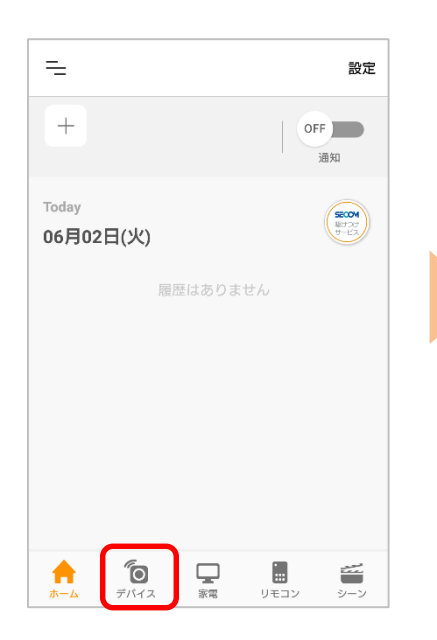

②画面右上の[設定]から、 [⊕登録]をタップ

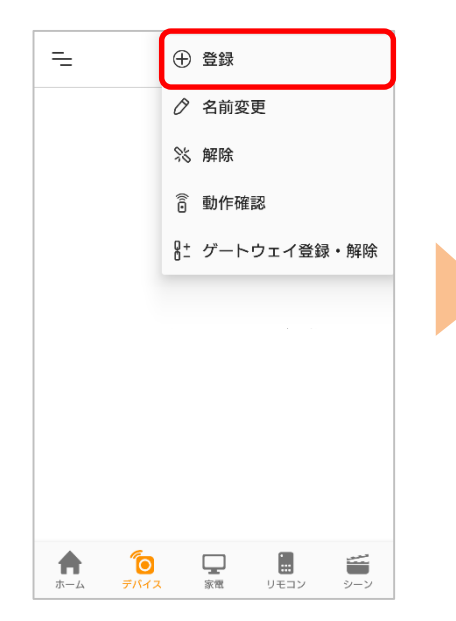

③[かんたんボタン 01]を タップ

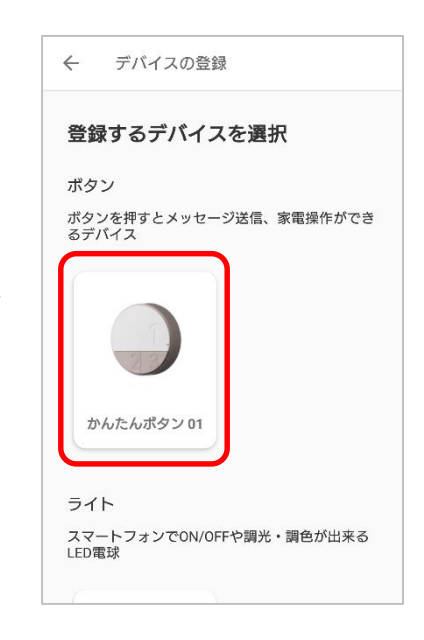

 ④お手元のホームゲート
 ウェイのLEDを確認します。
 ※ゲートウェイの登録がお済みで ない方はゲートウェイ登録画面へ
 遷移します。先にゲートウェイ登録を行ってください

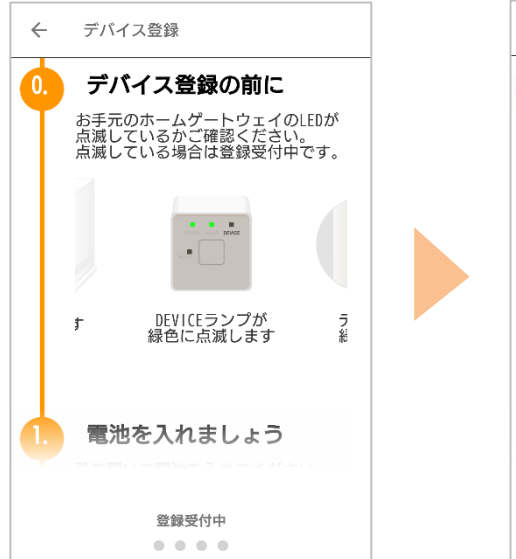

④-1 デバイスに同梱の電池 を入れます。 ④-2 FUNCTIONボタンを長 押しします。

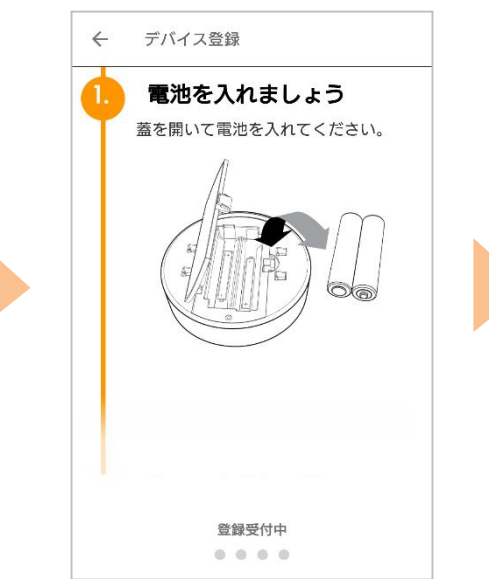

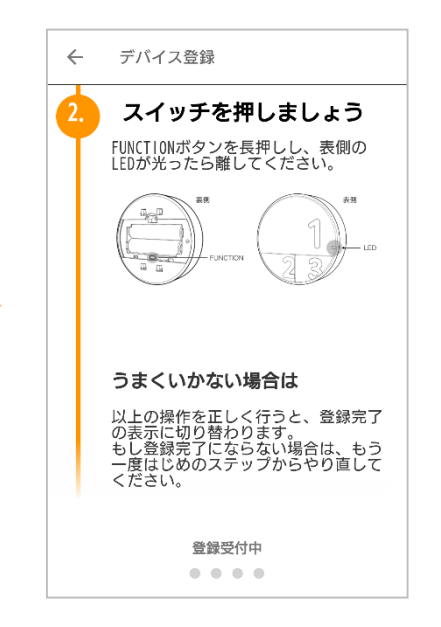

※④はアプリ画面を下へスクロールしながら進めてください。

#### ⑤名称を設定して[登録す る]をタップ

⑥[デバイスの設置へ]を タップ

#### ⑦設置にあたってのご案内 を確認し、[次へ]をタップ

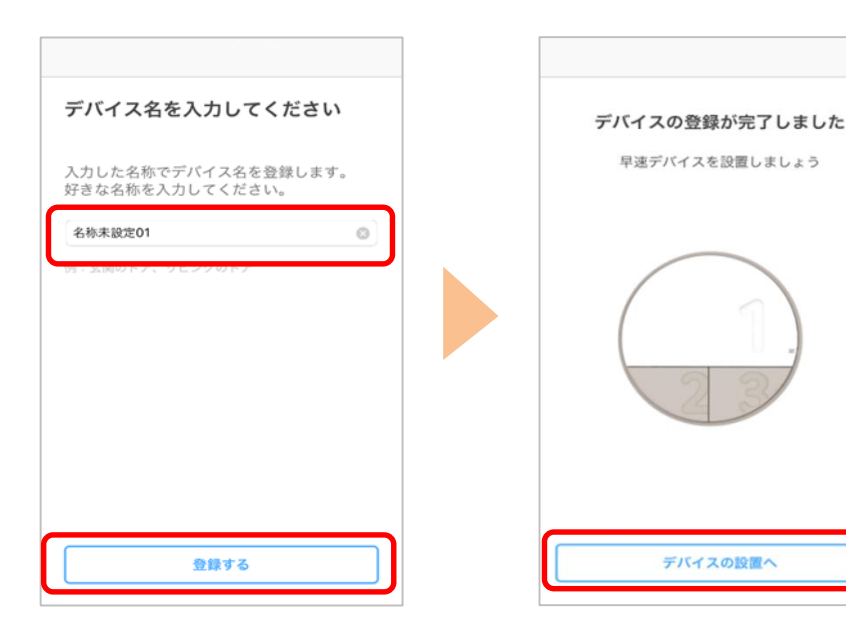

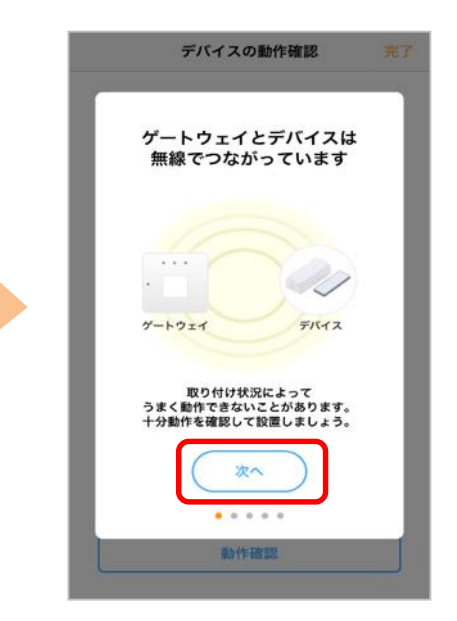

⑧アプリ画面の案内をお読みになり[動作確認]をタップして動作確認を行ってください

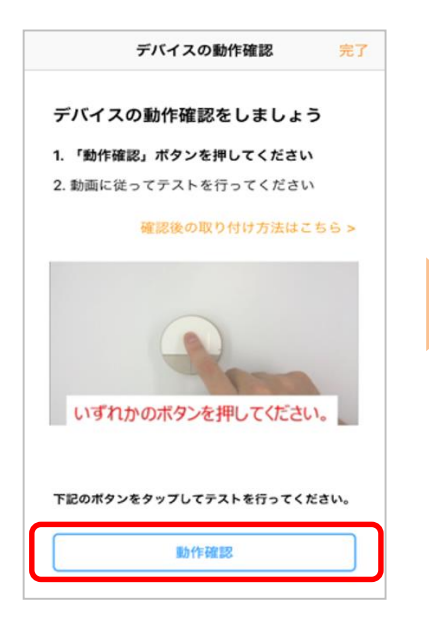

⑨動作確認が完了したら [OK]をタップ、[完了]を タップして終了です

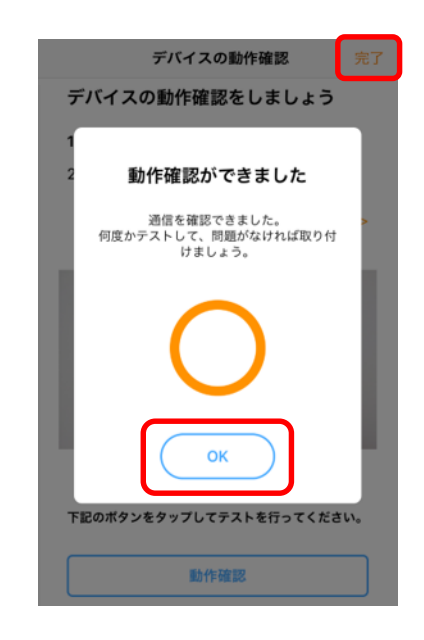

シーンの作成を行います。

### 【重要】シーンの作成を必ず行ってください。 デバイスの登録(1~2ページの手順)だけでは、ボタンが押されても スマートフォンへメッセージが通知されません

③[次へ]をタップ

<

シーンの作成

1. 設定するボタンを選んでください。

1 2 3

⑥アプリの案内を確認し、

[OK]をタップし完了

>

①登録したかんたんボタンの下の[設定]をタップ
 ※本画面が表示されない場合はアプリトップ画面最下部の[デバイス]をタップ

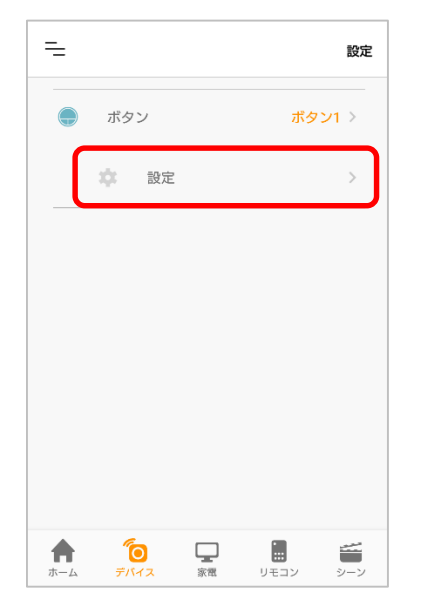

④ボタン押下時にスマート フォンへ通知するメッセー ジを入力し[次へ]をタップ

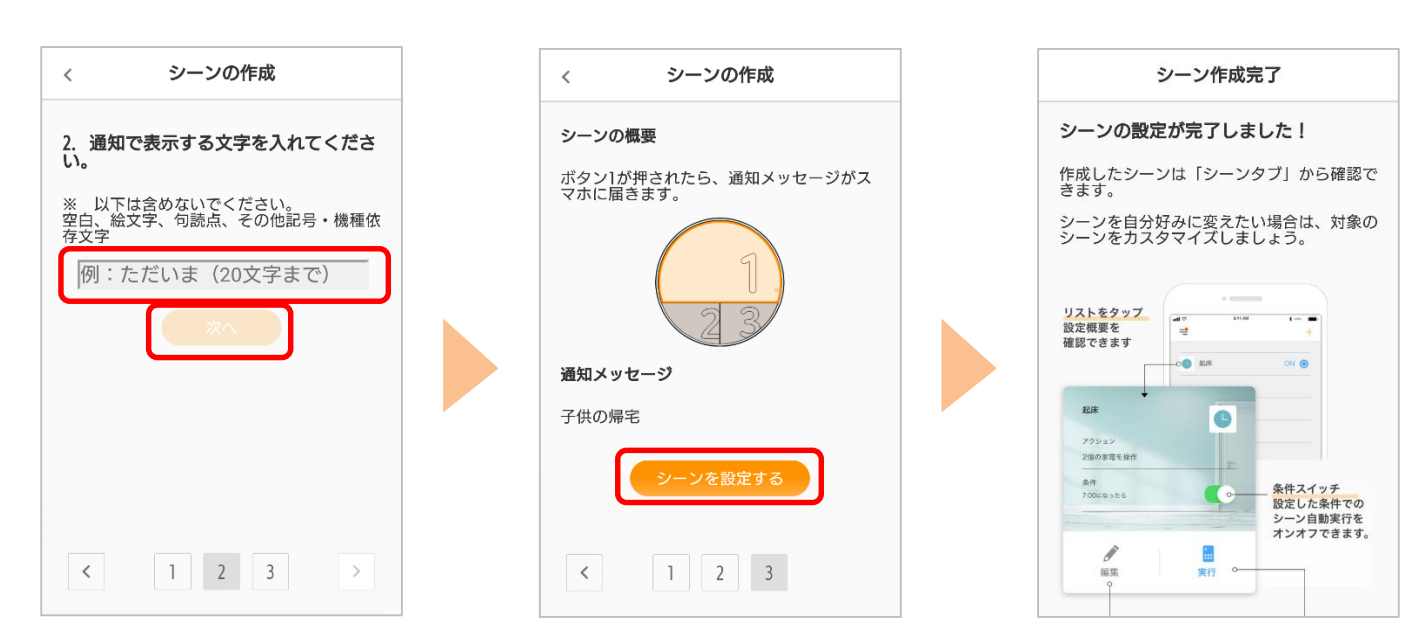

ンを設定する1をタップ

ボタン2、ボタン3の設定は、手順1の画面(アプリトップ画面の最下部「デバイス」をタップ してアクセスも可能)から同様に設定を行ってください。

 ②アプリ画面に従い、設定 する数字ボタンを押す
 (ここではボタン「1」の 設定例を記載)

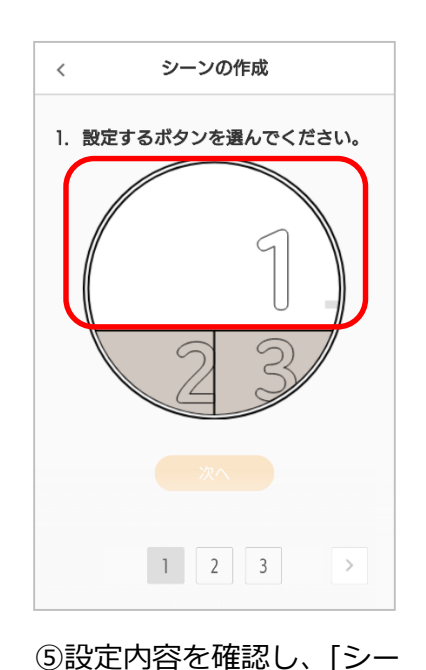

### ご利用したい場所に設置、動作確認をします。

①設定したボタンを押下

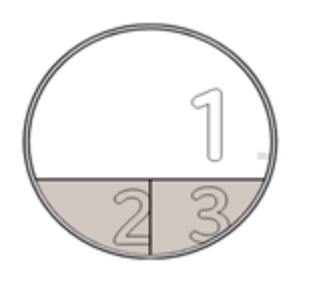

②通知が確認できたら完了

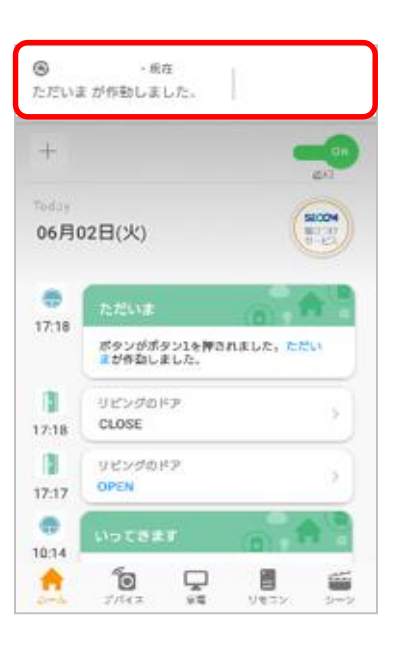

赤外線リモコン 01/02をお持ちの方は、ボタン押下契機に赤外線リモコン 01/02に登録している家電の操作が可能です。 詳細は次ページを参照ください。

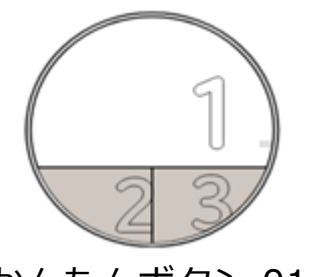

かんたんボタン 01

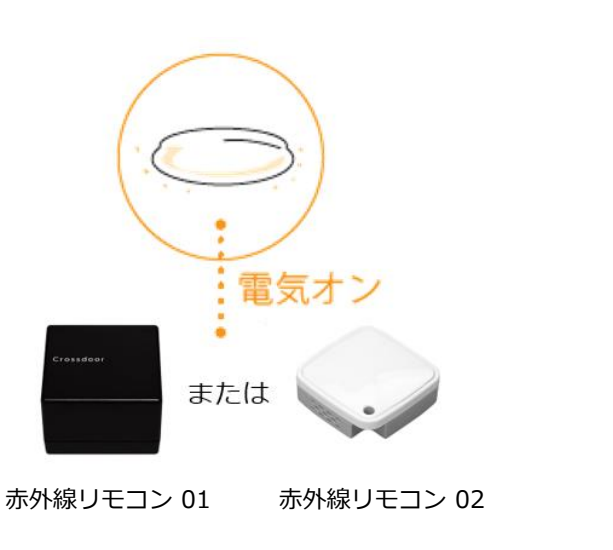

事例① ボタン1を押下時に、アプリに「ただいま」の通知と、赤外線リモ コン 01/02に登録している照明をONにするシーン設定を行う

#### ①アプリ画面下の[シーン] をタップ

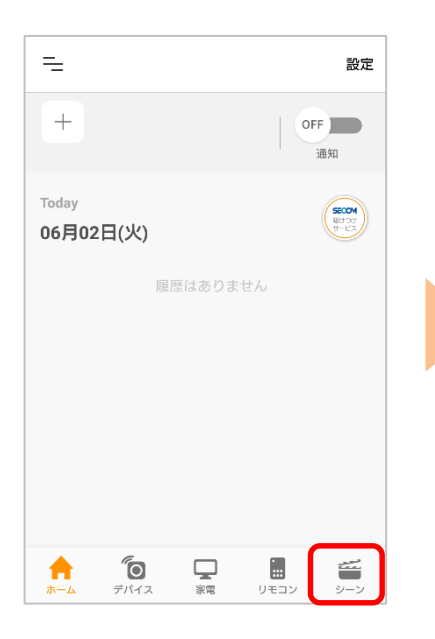

②右上の[設定]から[⊕登録] をタップ

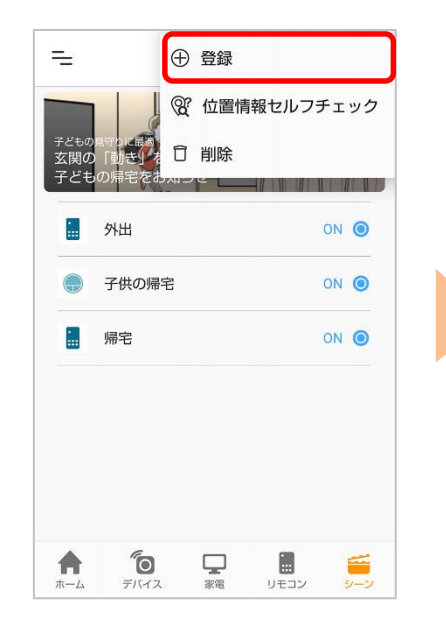

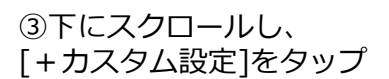

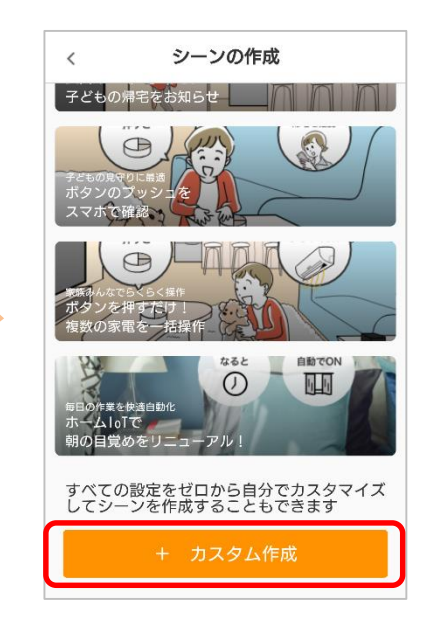

④シーンの名前に「ただいま」を入力
 ※名前はシーンにあわせて自由に設定して下さい

| ← シーン設定                          | 登録   |
|----------------------------------|------|
| 1.シーンの名前                         |      |
| シーン名<br>ただいま                     |      |
| 2.アクション設定                        |      |
| <b>アクション</b><br>設定なし             |      |
| 通知                               | -    |
| 何を動かすか、アクションを設定してください。           |      |
| 3.条件設定                           |      |
| <b>条件</b><br>自動実行しない             |      |
| 何をきっかけにアクションを作動させるか、条件を<br>ください。 | 設定して |

⑤[アクション]をタップ

⑥[家電操作]をタップ

| ← シーン設定                            | 登録  |
|------------------------------------|-----|
| 1.シーンの名前                           |     |
| シーン名                               |     |
| ただいま                               |     |
| 2.アクション設定                          |     |
| アクション                              |     |
| 設定なし                               |     |
| 通知                                 | •   |
| 何を動かすか、アクションを設定してください。             |     |
| 3.条件設定                             |     |
| 条件                                 |     |
| 自動実行しない                            |     |
| 何をきっかけにアクションを作動させるか、条件を設定<br>ください。 | として |

| ← アクションを選択 |   |
|------------|---|
| 設定なし       | 0 |
|            |   |
| 家電操作       | ۲ |
|            |   |
|            |   |
|            |   |
|            |   |
|            |   |
|            |   |
|            |   |

#### ⑦[+アクションを追加]を タップ

⑧操作する家電を選択
 ※家電が表示されない場合は、
 赤外線リモコン01/02に家電が
 登録されていません。赤外線リモ
 コン01/02に家電を登録してく
 ださい
 <登録手順>
 赤外線リモコン01は <u>こちら</u>
 赤外線リモコン02は <u>こちら</u>

| 9[オン] | をタップ |
|-------|------|
|-------|------|

| ← 家電操作設定                           | 保存 |
|------------------------------------|----|
| 動かしたい家電を追加してください。<br>上から順番に操作されます。 |    |
| 十 アクションを追加                         |    |
|                                    |    |
|                                    |    |
|                                    |    |
|                                    |    |
|                                    |    |
|                                    |    |

| $\leftarrow$                     | 操作する家電を選択         |
|----------------------------------|-------------------|
| 追加し                              | たいアクションを選択してください。 |
|                                  | テレビ               |
|                                  | エアコン              |
| $\stackrel{\frown}{\Rightarrow}$ | 照明                |
| -<br>-<br>-                      | リビング              |
|                                  |                   |
|                                  |                   |
|                                  |                   |
|                                  |                   |
|                                  |                   |

| ÷   | ← 操作する家電を選択 |      |         |      |  |
|-----|-------------|------|---------|------|--|
| 追加し | たいアク        | ションを | 選択してくださ | ٤L1。 |  |
|     | テレビ         |      |         |      |  |
| ,   | 原明の         | 設定   |         |      |  |
|     | ۲           | ON   |         |      |  |
|     | 0           | OFF  |         |      |  |
| L   |             |      | キャンセル   | ок   |  |
|     |             |      |         |      |  |
|     |             |      |         |      |  |
|     |             |      |         |      |  |

⑩[保存]をタップ

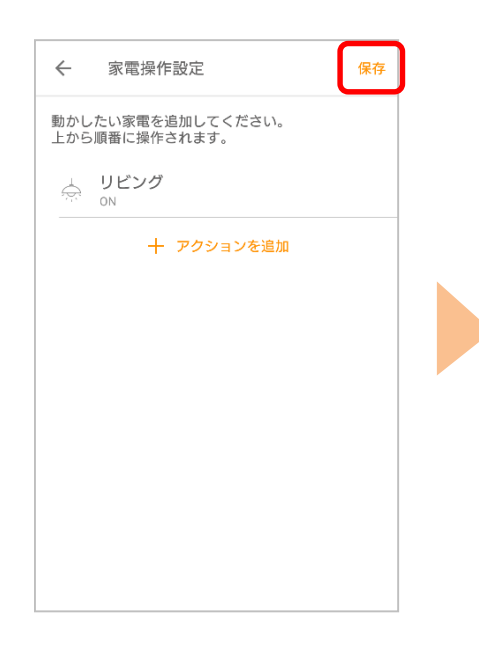

⑪[条件]をタップ

| ← シーン設定 登録                           |
|--------------------------------------|
| 1.シーンの名前                             |
| シーン名                                 |
| ただいま                                 |
| 2.アクション設定                            |
| 家電操作                                 |
| 1個の家電を操作                             |
| 通知                                   |
| 何を動かすか、アクションを設定してください。               |
| 3.条件設定                               |
| 条件                                   |
| 自動実行しない                              |
| 何をきっかけにアクションを作動させるか、条件を設定して<br>ください。 |

⑫[デバイス検知]をタップ

| 0 |
|---|
|   |
| 0 |
| 0 |
| ۲ |
| ۲ |
|   |
|   |
|   |
|   |

13 [ボタン]をタップ

⑭[ボタン1]をタップ

⑮[登録]をタップ

| ← デバイスを選択 | ← デバイスを選択                | ← シーン設定                                                                   | 登録   |
|-----------|--------------------------|---------------------------------------------------------------------------|------|
| ボタン       | <ul><li>ボタン</li></ul>    | 1.シーンの名前<br>シーン名<br>ただいま                                                  |      |
|           | 選択してください<br>ボタン1<br>ボタン2 | <ol> <li>2.アクション設定</li> <li>家電操作</li> <li>1個の家電を操作</li> <li>通知</li> </ol> |      |
|           | <b>ホタン3</b><br>キャンセル     | 何を動かすか、アクションを設定してください。<br>3.条件設定<br>デバイス検知                                |      |
|           |                          | ボタンがボタン1を押されたら<br>何をきっかけにアクションを作動させるか、条件を割<br>ください。                       | 段定して |

⑩[ただいま]が登録されて いることを確認し、設定完了

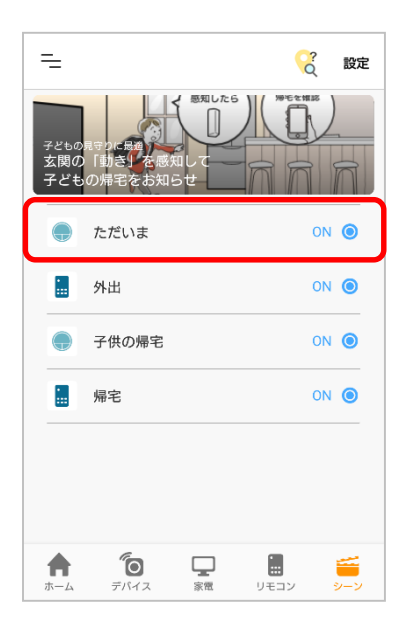

⑪ボタン1を押下し、 アプリに「ただいま」の通知が届き、 照明がONになることを確認してください

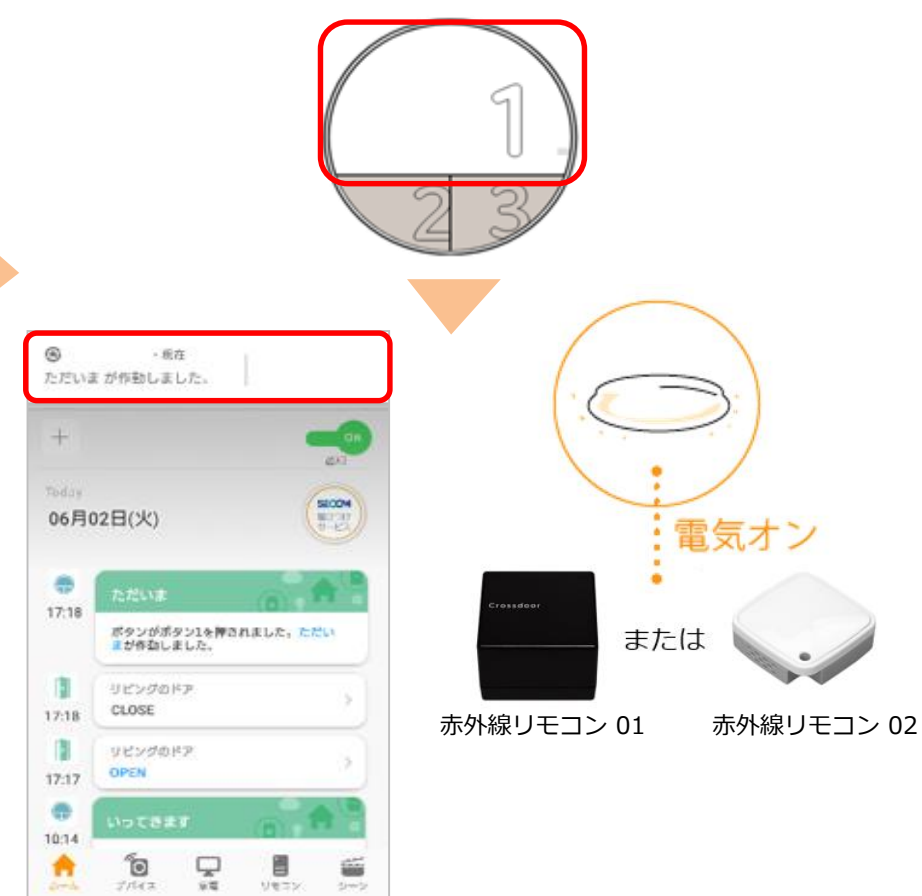

## 事例② ボタン2を押下時に、アプリに「いってきます」の通知と、赤外線リ モコン 01/02に登録している照明をOFFにするシーン設定を行う

#### ①アプリ画面下の[シーン] をタップ

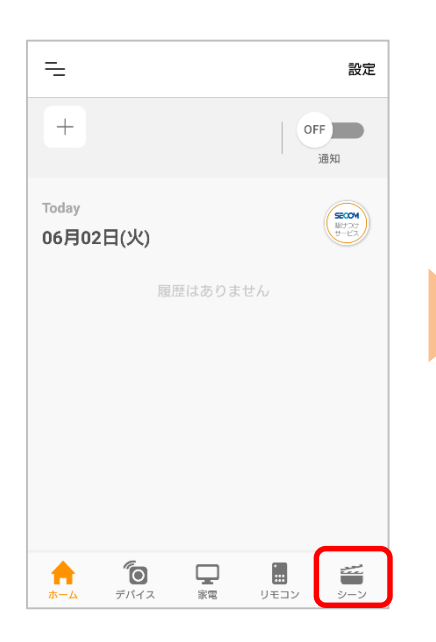

②右上の[設定]から[⊕登録] をタップ

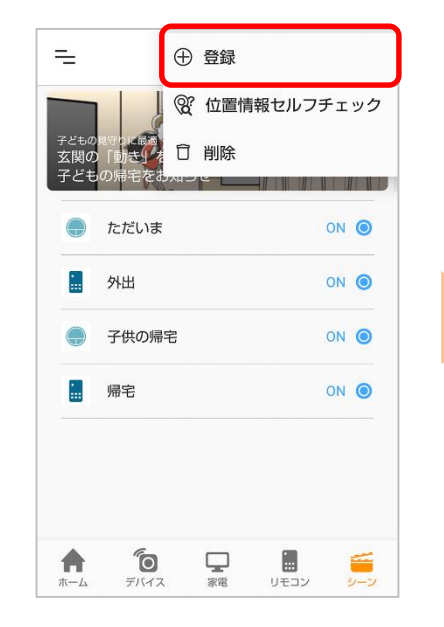

#### ③下にスクロールし、 [+カスタム設定]をタップ

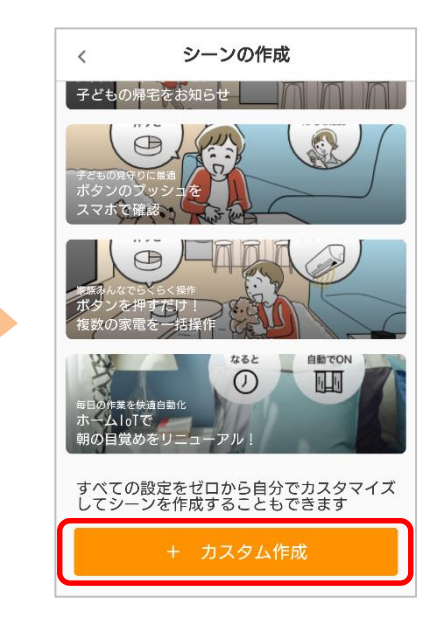

④シーンの名前に「いって
 きます」を入力
 ※名前はシーンにあわせて自由
 に設定して下さい

| ← シーン設定                | 登録 |
|------------------------|----|
| 1.シーンの名前               |    |
| シーン名<br>いってきます         |    |
| 2.アクション設定              |    |
| <b>アクション</b><br>設定なし   |    |
| 通知                     |    |
| 何を動かすか、アクションを設定してください。 |    |
| 3.条件設定                 |    |
| <b>条件</b><br>自動実行しない   |    |
|                        |    |

⑤[アクション]をタップ

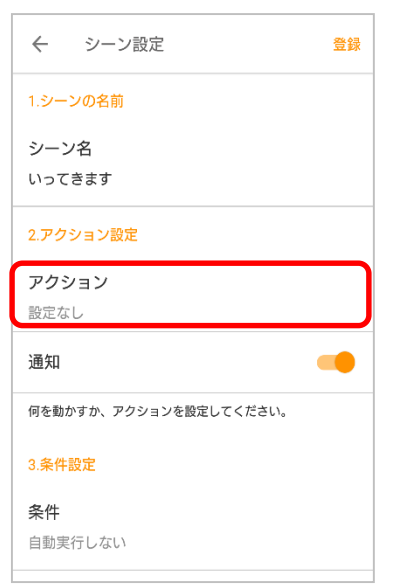

⑥[家電操作]をタップ

| ← アクションを選択 |   |
|------------|---|
| 設定なし       | 0 |
| 家電操作       | ۲ |
|            |   |
|            |   |
|            |   |
|            |   |
|            |   |
|            |   |
|            |   |

⑦[+アクションを追加]を タップ ⑧操作する家電を選択
 ※家電が表示されない場合は、
 赤外線リモコン 01/02に家電が登録されていません。赤外線リモコン 01/02に家電を登録してください
 <登録手順>
 赤外線リモコン 01は <u>こちら</u>
 赤外線リモコン 02は <u>こちら</u>

⑨[オフ]をタップ

| ← 家電操作設定                           | 保存 |  |
|------------------------------------|----|--|
| 動かしたい家電を追加してください。<br>上から順番に操作されます。 |    |  |
| 十 アクションを追加                         |    |  |
|                                    |    |  |
|                                    |    |  |
|                                    |    |  |
|                                    |    |  |
|                                    |    |  |
|                                    |    |  |

| ÷        | 操作する家電を選択         |
|----------|-------------------|
| 追加し      | たいアクションを選択してください。 |
|          | テレビ               |
|          | エアコン              |
| L<br>C   | 照明                |
| -<br>Ci- | リビング              |
|          |                   |
|          |                   |
|          |                   |

| ← 操作する家電を選択          |
|----------------------|
| 追加したいアクションを選択してください。 |
| 📮 テレビ                |
| 照明の設定                |
| O 0N                 |
| OFF                  |
| キャンセル OK             |
| □ テスト                |
|                      |
|                      |

⑩[保存]をタップ

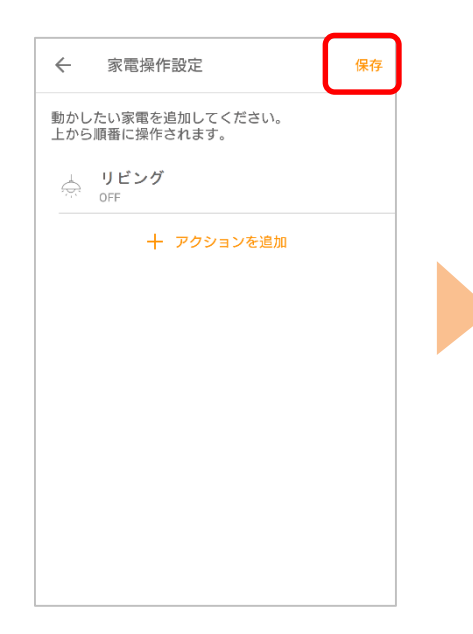

⑪[条件]をタップ

| ← シーン設定 登録                              | k |
|-----------------------------------------|---|
| 1.シーンの名前                                |   |
| シーン名<br>いってきます                          |   |
| 2.アクション設定                               |   |
| <b>アクション</b><br>設定なし                    |   |
| 通知 ———————————————————————————————————— |   |
| 何を動かすか、アクションを設定してください。                  |   |
| 3.条件設定                                  |   |
| <b>条件</b><br>自動実行しない                    | ] |

⑫[デバイス検知]をタップ

| 自動実行しない<br>位置情報<br>同刻<br>デバイス検知<br>・ | ← 条件を選択 |   |
|--------------------------------------|---------|---|
| 位置情報<br>時刻<br>デバイス検知<br>・            | 自動実行しない | 0 |
| 位置情報<br>時刻<br>デバイス検知<br>・            |         | 0 |
| 時刻<br>デバイス検知                         | 位置情報    | 0 |
| デバイス検知 💿                             | 時刻      | 0 |
|                                      | デバイス検知  | ۲ |
|                                      |         |   |
|                                      |         |   |
|                                      |         |   |
|                                      |         |   |

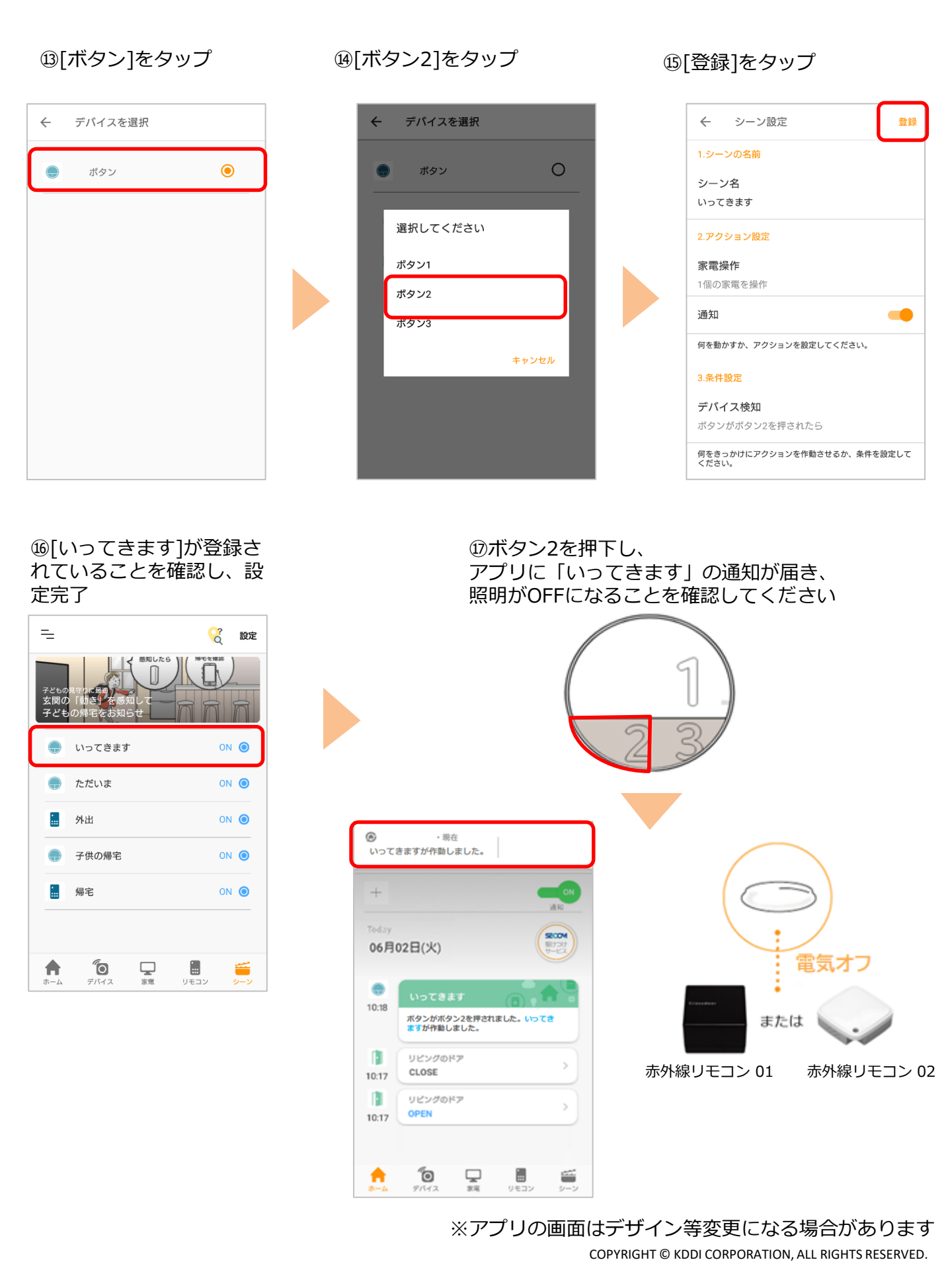